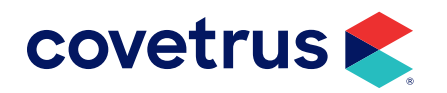

# **AXIS-Q<sup>™</sup> Installation**

**AVIMARK<sup>®</sup>** 

software.covetrus.com | 877-999-2838 © 2024 Covetrus, Inc. All rights reserved. No copying without consent.

### TABLE OF CONTENTS

| Install AXIS-Q Service on Server Computer    | 3  |
|----------------------------------------------|----|
| Install AXIS-Q                               | 4  |
| Setup AXIS Service                           | 7  |
| Install the ULR Service                      | 9  |
| VETSCAN® FUSE Configuration                  | 11 |
| Heska <sup>®</sup> DCU Configuration         |    |
| Confirm Heska DCU is Functioning             |    |
| Configure the ULR Lab Services for Heska DCU |    |
| AXIS Configuration                           | 16 |
| Adjusting Services                           | 17 |
| Connect with Avimark                         | 19 |
| Linking AXIS-Q Species                       | 21 |
| Linking Treatments with AXIS-Q               | 22 |
| Test Configuration                           | 24 |

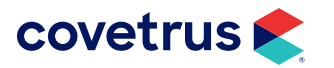

# **Install AXIS-Q Service on Server Computer**

- 1. From the Avimark server, on the Avimark shortcut, **right-click > Run as administrator**.
- 2. Log into Avimark.
- 3. Hold down Ctrl+Shift then from the CID menu, click on Utilities.
- 4. Click on Service Control.
- 5. Highlight Avimark Axis-Q Synchronization Service.
- 6. Click Install.

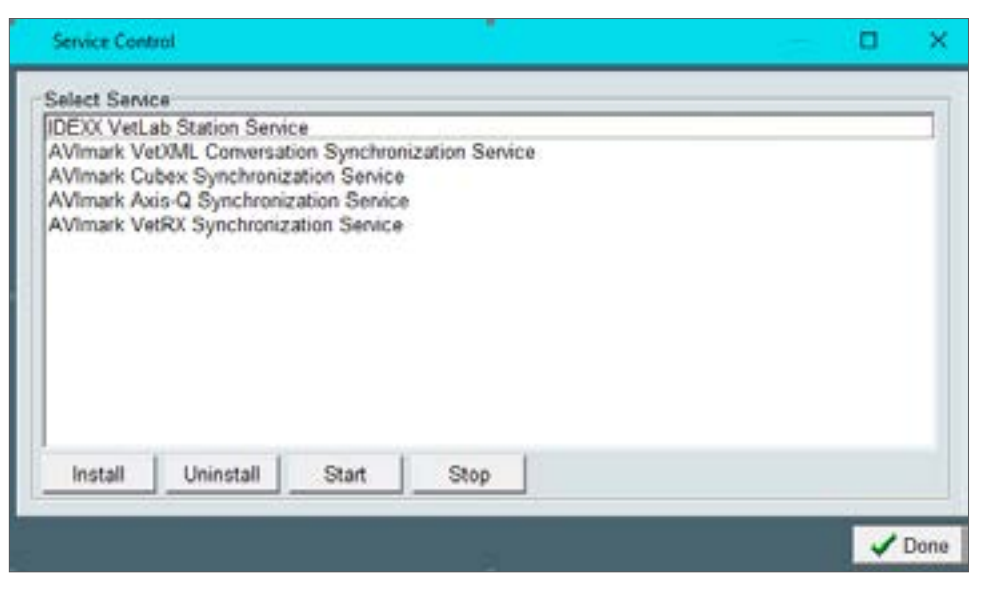

- 7. When the message displays that the installation was successful, click OK.
- 8. Click **Yes** to start the service.
- 9. Click **OK** on the message confirming the service started successfully.
- 10. Click Done.

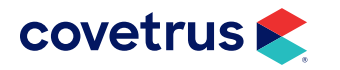

# **Install AXIS-Q**

- **1.** When access to the AXIS-Q installation folder has been provided, extract the folder onto the computer desktop.
- 2. Extract the downloaded folder onto the computer desktop.
- 3. Open the SQL Express 2014 folder.
- 4. Double-click SQLInstaller.exe.

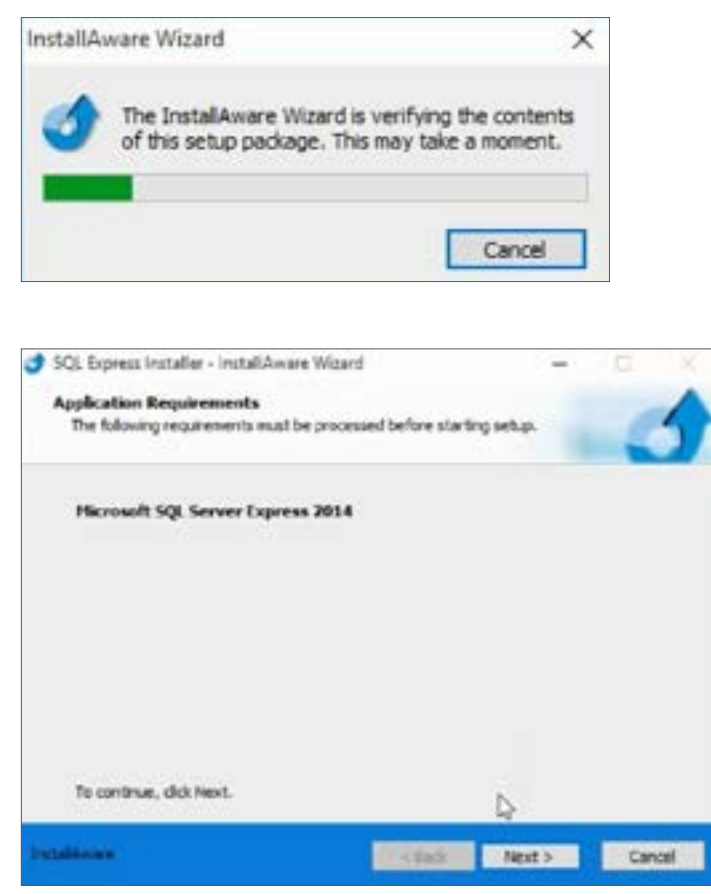

5. Click Next.

This next phase will take some time to run.

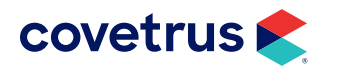

#### 6. Click Next.

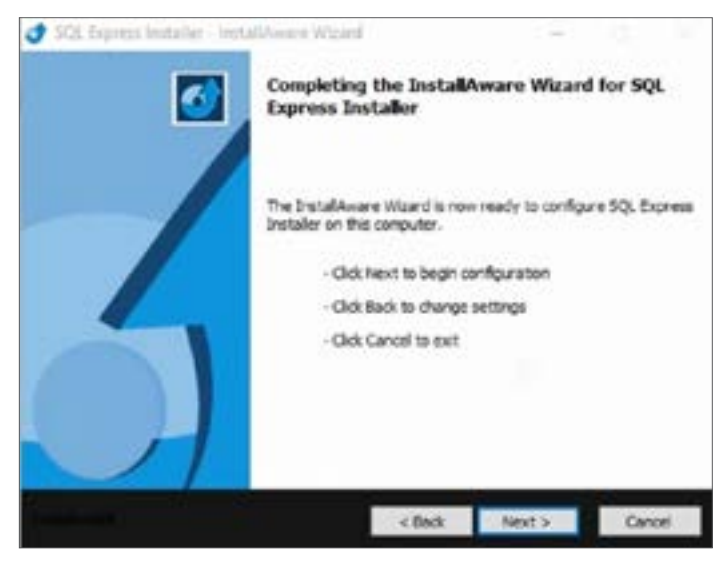

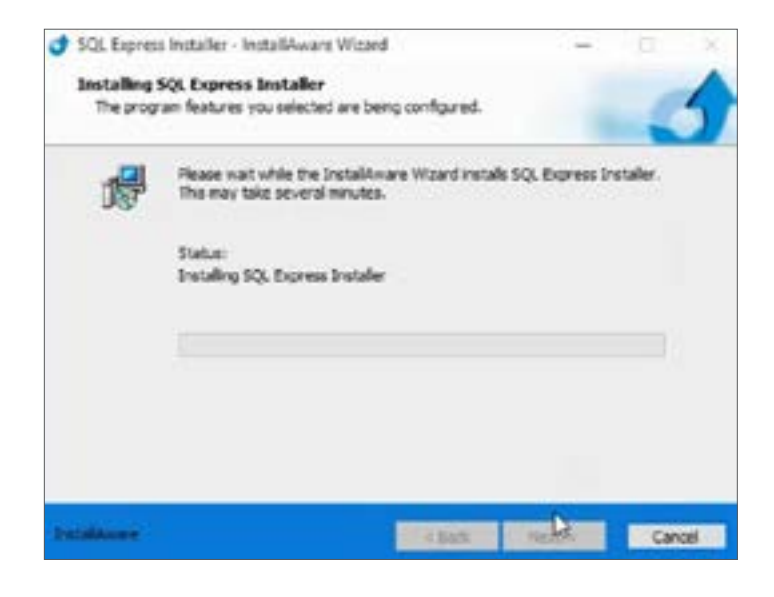

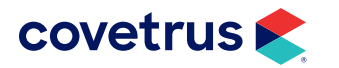

7. When the installation is complete, click **Finish**.

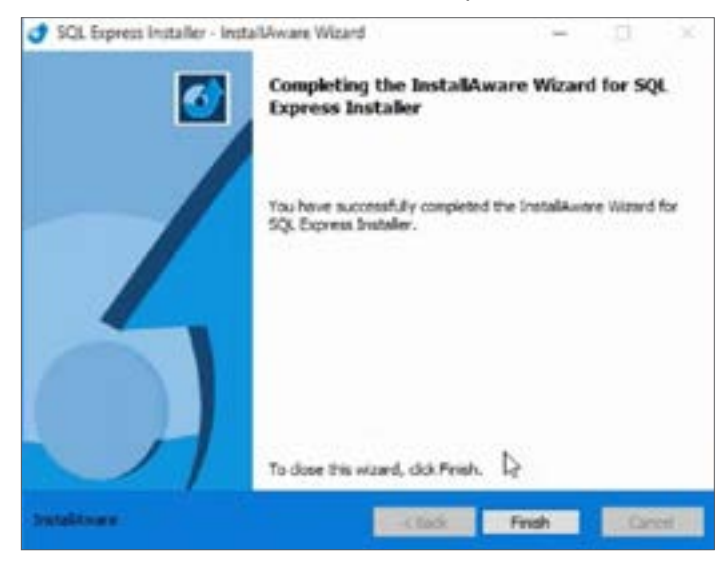

- 8. Activate Microsoft Message Queue:
  - a. Open the Control Panel.
  - b. Click on Programs and Features.
  - c. Click the link for Turn Windows features on or off.
  - d. Check Microsoft Message Queue (MSMQ) Server.
  - e. Click OK.
  - f. Close the Control Panel (Programs and Features).

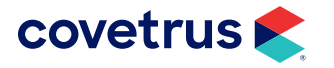

### **Setup AXIS Service**

- 1. Return to the AXIS-Q installation folder.
- 2. Double-click on Setup AXIS Service.exe.
- 3. On the Welcome screen, click Next.

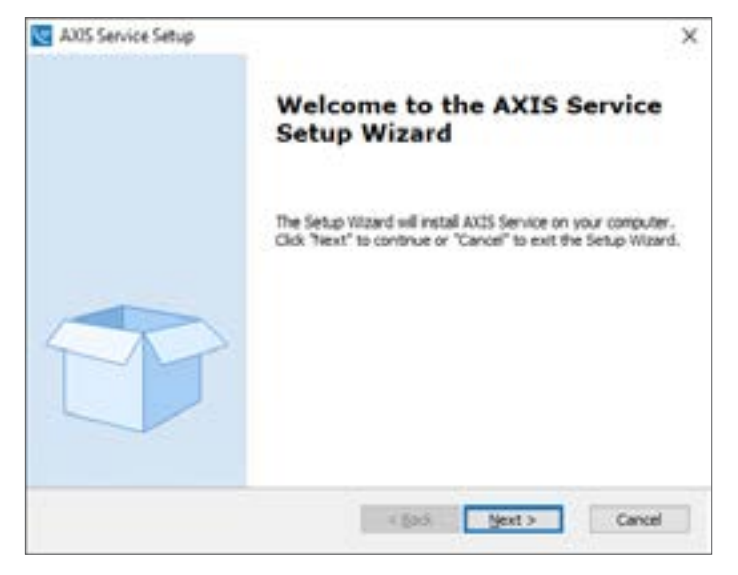

4. On the End-User License Agreement screen, accept the terms then click Next.

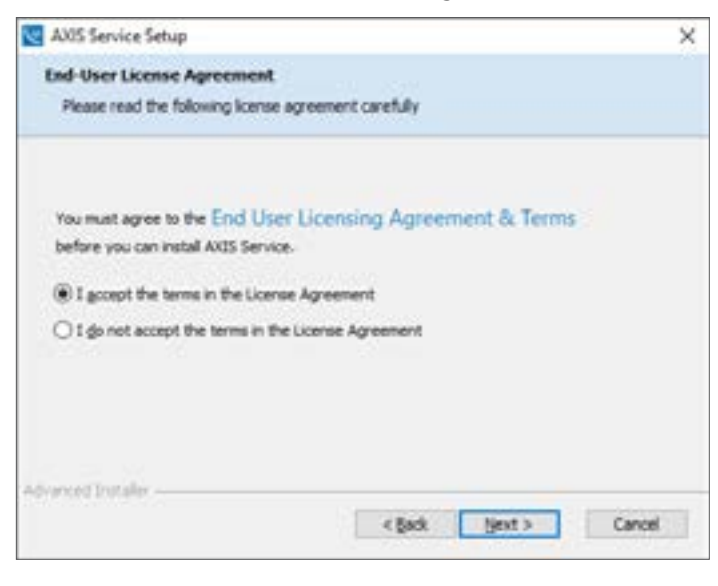

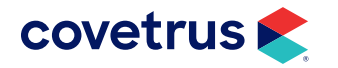

5. On the Ready to Install screen, click Install.

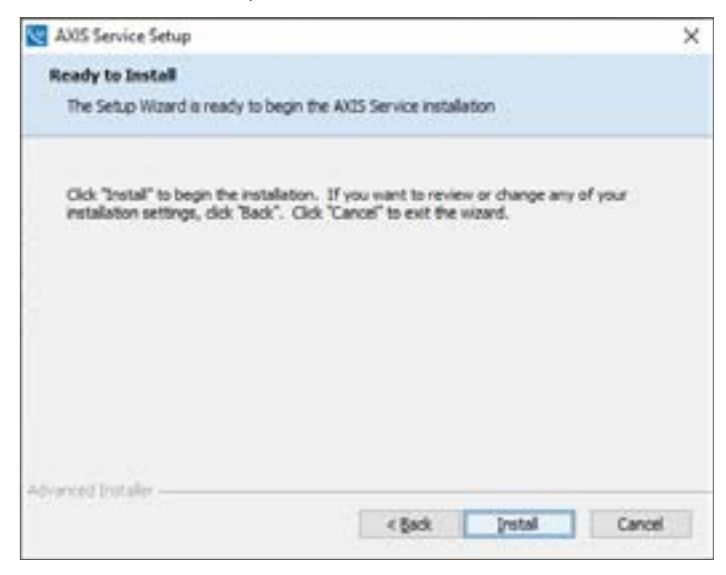

- 6. When the installation is successful, click **Finish**.
- 7. Continue with installing the AXIS ULR Service on the following page.

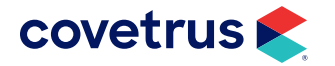

# **Install the ULR Service**

Follow the steps below to install the AXIS ULR Service.

- 1. Return to the AXIS-Q installation folder.
- 2. Double-click on Setup ULR Service.exe.
- 3. On the Welcome screen, click Next.

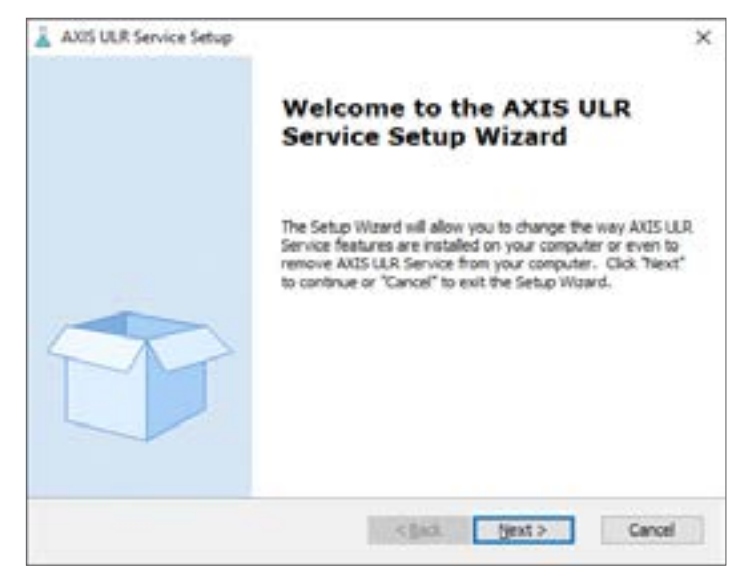

4. On the End-User License Agreement, accept the terms then click Next.

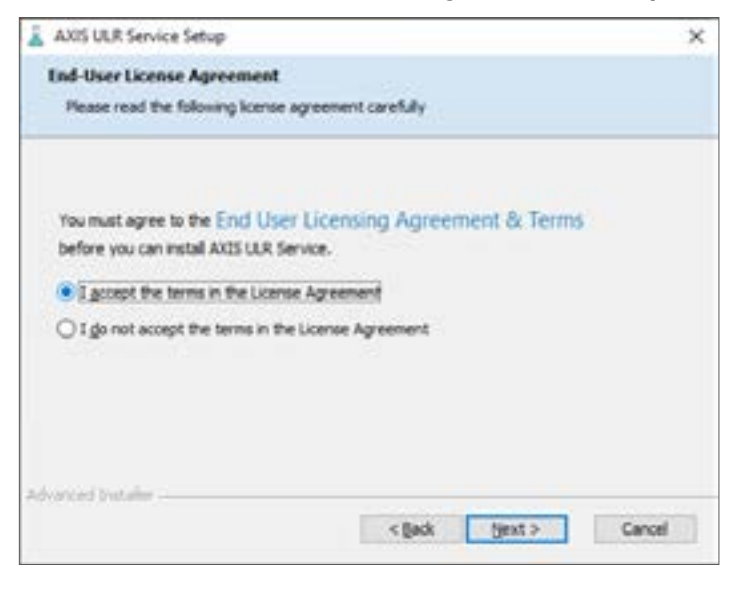

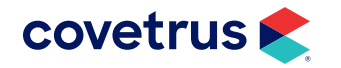

5. On the Select Installation Folder, click **Next** to accept the default folder location and proceed with the next step.

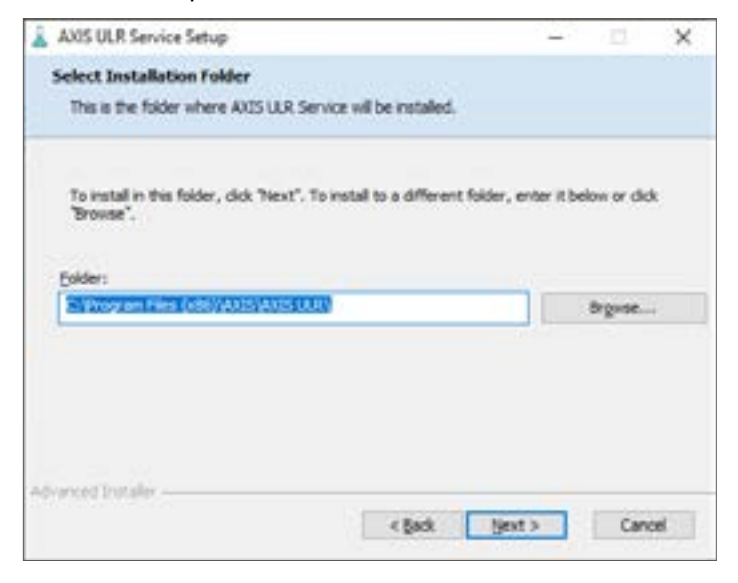

#### 6. Click Install.

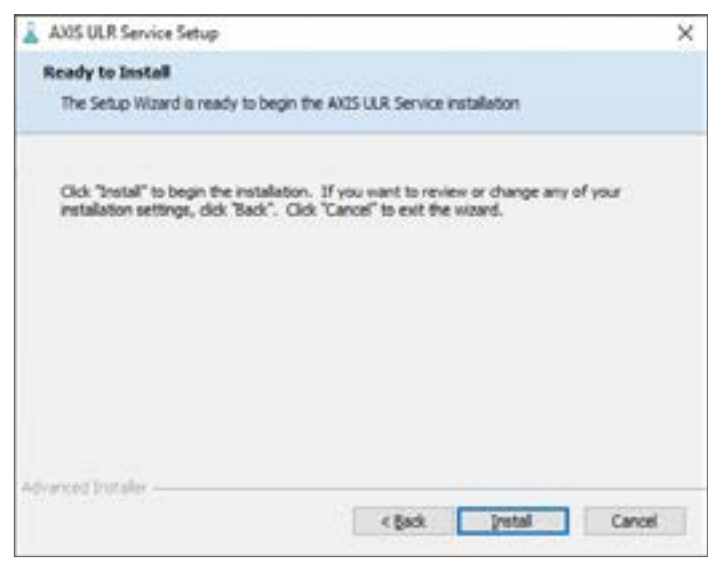

- 7. When installation of the ULR Service is successful, click **Finish**.
- 8. Close the installation folder.

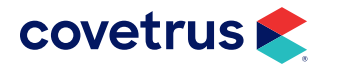

# **VETSCAN<sup>®</sup> FUSE Configuration**

For a clinic that uses FUSE for labs, follow the steps below to setup FUSE with Lab Services.

- 1. From the Windows Taskbar, click Start.
- 2. From the Start menu, locate the AXIS ULR Service folder and select Configure Lab Services.
- 3. In the Working Folder field, click the browse button and navigate to the C drive.
- 4. Click on the Make New Folder button and add a new folder named Labs.
- 5. Click OK.

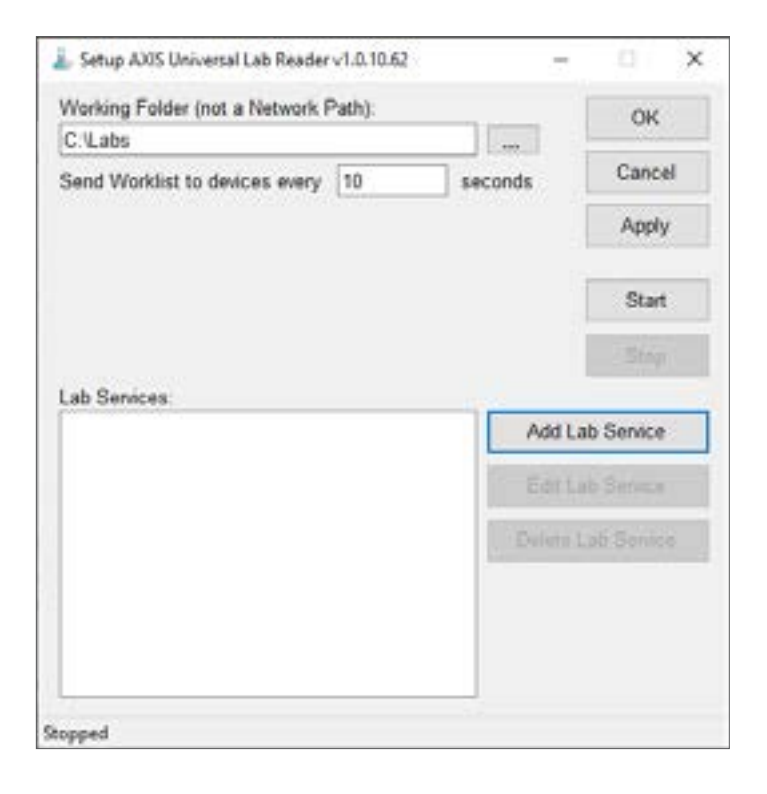

6. Click Stop on the Setup AXIS ULR screen.

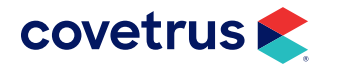

- 7. Click Add Lab Service.
- 8. Select VetScan FUSE from the Lab Service Type drop-down list.
- 9. Enter VetScan FUSE as the Name of the lab service.
- **10.** Open the FUSE on your computer and copy the URL and enter it into the **Url** address field.
- 11. Backspace to the 8080/ and add vetsync/v1. (see the example in the image below)
- 12. Enter pms as the User Name and Password.

| Settings               |             | ~      |
|------------------------|-------------|--------|
| Lab Service Type:      |             |        |
| VetScan FUSE           |             | v      |
| Name:                  |             |        |
| VetScan FUSE           |             |        |
| Address                |             |        |
| Url:                   |             |        |
| http://10.0.0.127.8080 | /vetsync/v1 |        |
|                        |             |        |
| Usemame and Passw      | ord         |        |
| User Name:             |             |        |
| pms                    |             |        |
| Password               |             |        |
| ***                    |             |        |
|                        |             |        |
|                        | 014         | Crewel |
|                        | OK          | Cancel |

- **13.** Click **OK**.
- 14. Click Apply.
- 15. Click Start.

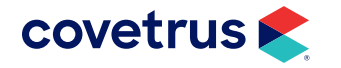

# Heska<sup>®</sup> DCU Configuration

If the clinic uses the Heska DCU for labs, follow the steps to setup with Lab Services.

#### **Confirm Heska DCU is Functioning**

1. Open Heska Data Capture Utility.

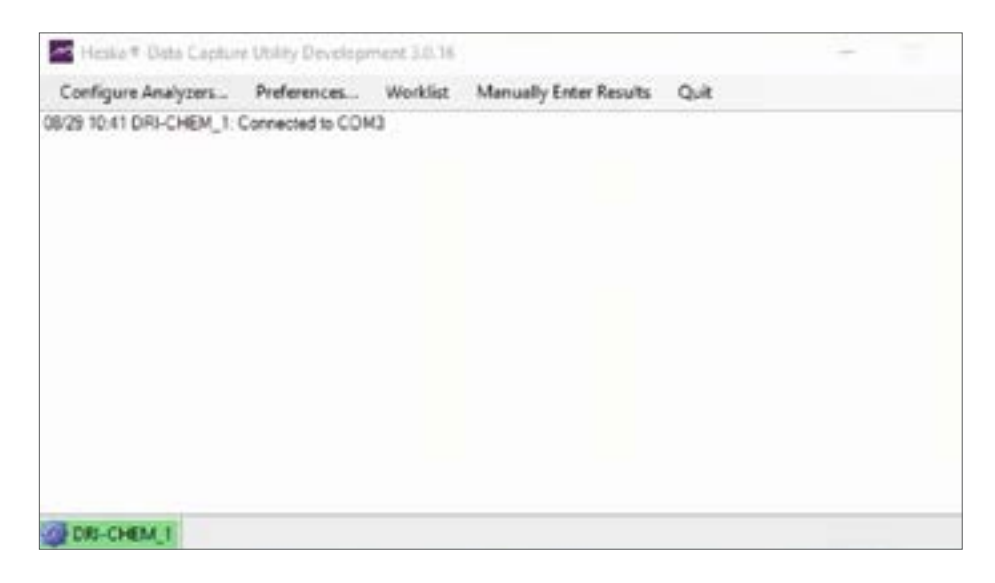

2. Each analyzer will show connected. If Error or any color other than green, contact Heska.

#### Configure the ULR Lab Services for Heska DCU

- 1. From the computer, click the **Start** button and search for **AXIS ULR Service > Configure Lab Services**.
- 2. In the Working Folder field, click the browse button and navigate to the C drive.
- 3. Select the Labs folder. If the folder does not exist, click Make New Folder and create the folder.
- 4. Click Apply.
- 5. Click Stop.
- 6. Click Add Lab Service.

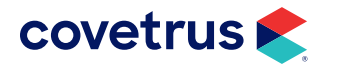

- 7. From the Lab Service Type drop-down list, select Heska DCU.
- 8. Enter Heska DCU as the Name.
- 9. Click on the Copy Path to Clipboard button.

|                | ×               |
|----------------|-----------------|
|                |                 |
|                | v               |
|                |                 |
|                |                 |
| 4-9554-460b-82 | fb-2f1d087489e8 |
|                |                 |
|                |                 |
|                |                 |
|                | 14-9554-460b-82 |

#### 10. Click OK.

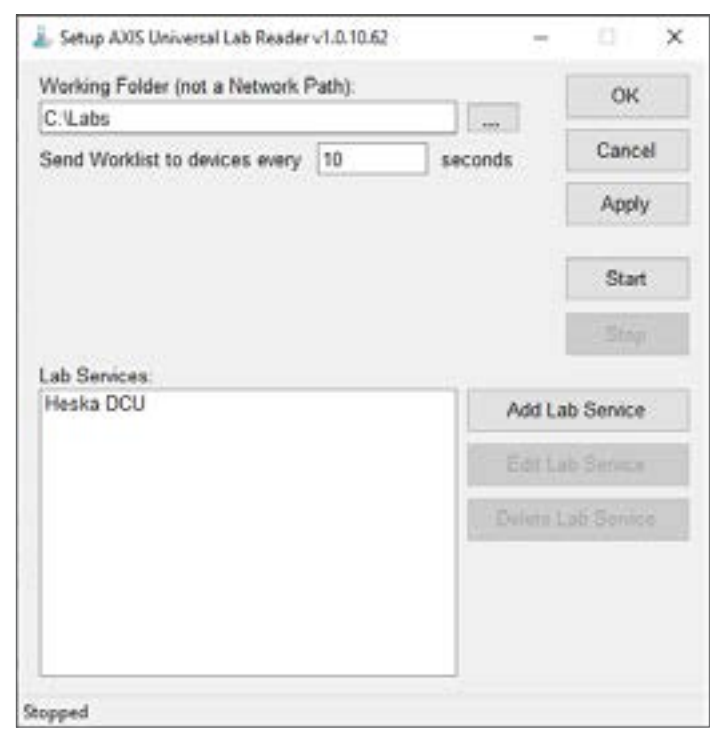

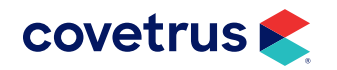

- 11. Click Apply.
- 12. Click Start.
- **13.** Click **OK**.
- 14. Open Heska Data Capture Data (purple mountains on taskbar).
- 15. Click Preferences on the menu bar.

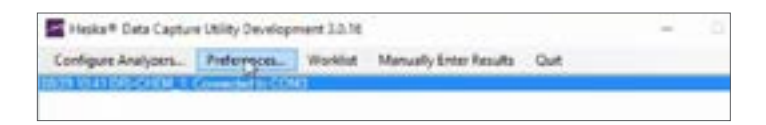

16. In Preferences, verify Use XML Folder is selected.

| Practice Management Integration Sett | ings            |          |     |    |
|--------------------------------------|-----------------|----------|-----|----|
| Use XML Folder                       | Weska Weska     | Data 1.0 | - v | -) |
| Use PDF Folder                       |                 |          | ~   |    |
| Copy Reference Range Data Fold       | er to XML Folde | e.       |     |    |
| Custom Filenames (OFF)               |                 |          |     |    |
| Limit sample messages to 80 chara    | scters.         |          |     |    |
| Suppress QC Results                  |                 |          |     |    |
| Use Legacy Heska XML ?               |                 |          |     |    |
| Automatically print PDF to default ; | printer         |          |     |    |
|                                      |                 |          |     |    |

- 17. Click on the field next to the XML Folder then **right-click > Paste** (or Ctrl + V) to paste the folder path from Lab Services.
- 18. Check the option to Use PDF Folder.
- 19. Enter the path: C:\Labs|Heska\_PDF.
- 20. Click OK.
- 21. Click Quit at the top.
- **22.** Confirm the option to quit.

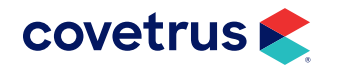

# **AXIS Configuration**

1. To open AXIS Configuration, from the Windows<sup>®</sup> Start menu, navigate to AXIS-Q then click on AXIS Configuration.

| <ul> <li>AX05-Q Stations 1.0.3.56</li> <li>MO472</li> <li>Mage Stations 1.0.3.581</li> </ul> | Instrument Service<br>ID<br>1 |
|----------------------------------------------------------------------------------------------|-------------------------------|
| Heska DCU<br>DRI-CHEM_1                                                                      | Address<br> +ttp://MO472:9001 |
|                                                                                              | Version                       |
|                                                                                              | Refresh Devices               |
|                                                                                              | Delete Instrument Service     |
|                                                                                              |                               |

2. After it finishes loading all analyzers, highlight AXIS-Q Stations.

| R A005 Configuration - 1.0.8.60 - A005-Q Version 1.0.8.60 | ×                  |
|-----------------------------------------------------------|--------------------|
| AXIS-Q Stations 1.0.8.60                                  | AXIS Hub           |
|                                                           | http://M020849000  |
|                                                           | Add AXIS-Q Station |

- 3. In the AXIS Hub field, highlight the URL and copy the path (right-click > Copy or Ctrl+C).
- 4. Click Save Changes.
- 5. Click OK.

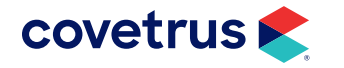

# **Adjusting Services**

- 1. From the Windows Start menu or Taskbar, search for Services.
- 2. From the list of Services, locate SQL Server (AXIS) and double-click to open.
- 3. Stop the service.
- 4. Under **Recovery** tab, select **Restart the Service** for each failure type.

| grist railure.          | Restart th          | e Service |    |  |  |
|-------------------------|---------------------|-----------|----|--|--|
| Second failure:         | Restart the Service |           |    |  |  |
| Sybsequent failures:    | Restart th          | ×         |    |  |  |
| Reset fail count after: | 0                   | days      |    |  |  |
| Restart service after:  | 1                   | minutes   |    |  |  |
| Run program             |                     |           |    |  |  |
| Erogram:                |                     | Brow      | 10 |  |  |
|                         |                     |           | -  |  |  |
| Command line parametr   | A/T                 |           |    |  |  |

- 5. Click OK.
- 6. Repeat steps 3 through 5 for the following services:
  - ♦ Message Queuing
  - ♦ AXIS Hub
  - AXIS Universal Lab Reader
- 7. Start the services in the following order:
  - SQL Server (AXIS)
  - Message Queuing

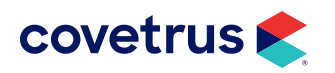

- ♦ AXIS Hub
- ♦ AXIS Universal Lab Reader
- 8. Open AXIS-Q from the icon on the Windows Desktop.

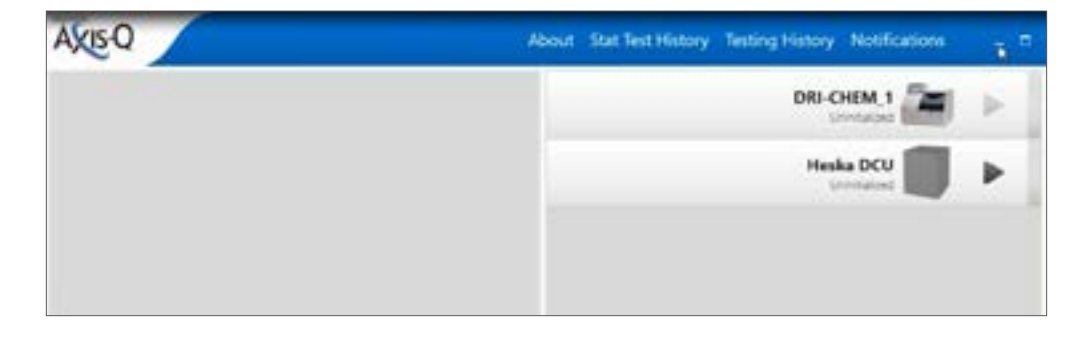

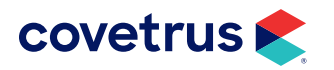

# **Connect with Avimark**

1. Open Avimark and open Advanced Options (

|                    | active (D) and a            |
|--------------------|-----------------------------|
|                    |                             |
| 1                  |                             |
| play               |                             |
|                    |                             |
| 17.5000.AFV Change |                             |
|                    |                             |
| Ve                 |                             |
| slayn              | V Done                      |
|                    | splay<br>N7 5000-APV Change |

- 2. Click the + to expand Axis-Q.
- 3. Click on Location of Lab Hub.
- 4. Click the Change button.
- 5. Paste the path copied from AXIS Hub.
- 6. At the end of the path add /API/ (Example: http://MO2084:9000/API/).
- 7. Click OK.

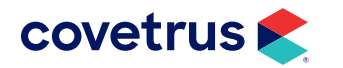

| Change Opt  | ion Value          | 900-<br>100- | ×        |
|-------------|--------------------|--------------|----------|
| Value http: | //MO2084:9000/API/ |              |          |
|             |                    |              |          |
|             |                    |              |          |
| ∲ Next      |                    | 🗸 ок         | X Cancel |
| Modified    |                    |              | -        |

8. Close and re-open Avimark.

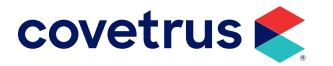

# **Linking AXIS-Q Species**

- **1**. From the CID menu, click on **Work with > System Tables**.
- 2. On the left side of System Tables, select **Species Table**.

| System Tables       |   |                       |              |      |           |            |        |           |      | ×     |
|---------------------|---|-----------------------|--------------|------|-----------|------------|--------|-----------|------|-------|
| Table               |   | Entries fo            | or Species 1 | able | i.        |            |        |           |      |       |
| Insurance Providers |   | 122                   |              |      |           |            |        |           |      |       |
| Item Code Company   | - | Species               | Weight       | Me   | Increment | Species No | Antech | Lifelearn | Spec | AXIS. |
| Payment types       | - | Canine                | 0.0          | Ibs  | 0.0       | Dog        | С      |           |      |       |
| QuickBooks Accounts |   | Feline                | 0.0          | Ibs  | 0.0       | Cat        | F      | -         | _    |       |
| Referral selections |   | Lagemert<br>Reviewt D | 0.0          | IDS  | 0.0       | Rabbit     |        |           | _    |       |
| Route Table         |   | Pocker P              | 0.0          | gm   | 0.0       | Pocket Pet |        |           | -    | -     |
| Special Fees Table  |   | Mustelid              | 0.0          | ibs. | 0.0       | Ferret     |        |           |      |       |
| Unit of measure     | - | Avian                 | 0.0          | gm   | 0.0       | Bird       | A      |           |      |       |
| Usage               |   | Rodent                | 0.0          | gm   | 0.0       | Rodent     | RO     |           |      |       |
| Vaccine Table       |   | Equine                | 0.0          | lbs  | 0.0       | Horse      | E      | 1         |      |       |

- With the Species Table selected, move the mouse to the right side then right-click > Change on a species.
- 4. Enter the species in the AXIS-Q Species field.

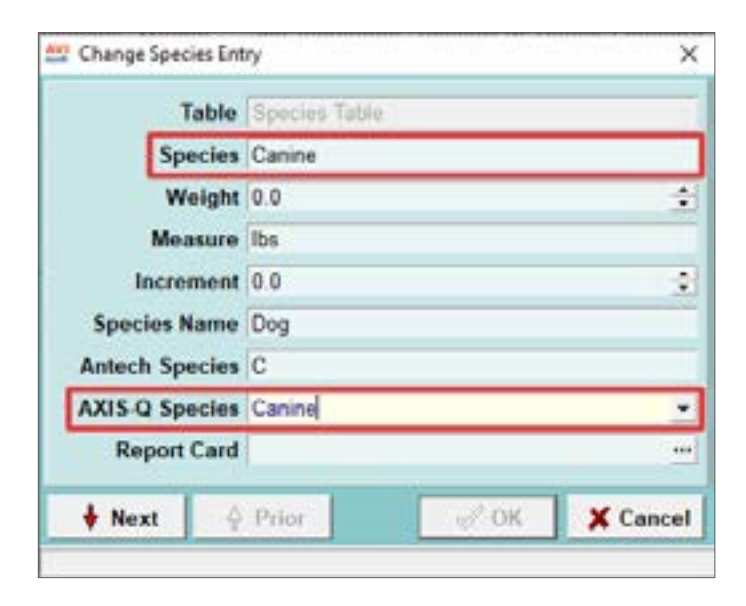

Some species won't be on the species list, for example, Pocket Pet. For those species, select 'Other'.

5. Click OK.

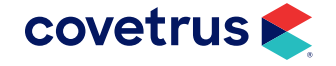

# Linking Treatments with AXIS-Q

- 1. From the CID menu, click on Work with > Treatment List.
- 2. On the left side, select the laboratory category. This category name will vary for each clinic.
- 3. With the laboratory category selected, move the mouse to the right side then right-click > New.
- 4. Enter the following in the New Treatment:
  - **Code**: AXSQ
  - **Description**: AXIS-Q Requisition
  - Action Codes: Q

| Mil New Treatment       |                               |     |              |             |         |                                       | )       |
|-------------------------|-------------------------------|-----|--------------|-------------|---------|---------------------------------------|---------|
| Treatment Advanced Cont | ract Prices Documents Whit    | ebo | Laboratory   | Associated  | Entries | Plan Entries                          | Re      |
| Code AXSQ De            | escription Axis Q Requisition |     |              |             | Charge  | 0.00                                  | •       |
| Action Codes            | · Report Codes                |     | List Codes   |             | Cost    | 0.000                                 | 4       |
| Discount Class 01       | Appointment Time              | 0   | ÷ min.       | Markup      | Percent | 0                                     | +       |
| Species 1 (none)        | Species 2 (none)              | •   | Sex(es)      | 6           | •       |                                       |         |
| Photo                   |                               |     | Abbreviation |             |         |                                       |         |
| Form                    |                               | ••• | Invoice      | 1           |         |                                       |         |
| Journal                 |                               | ••• | Doctor       | (none)      |         |                                       |         |
| Change Patient Status N | lone                          | •   | Category     | Anesthesia, | Equine  |                                       |         |
| Comments Doctor's notes |                               |     |              |             |         |                                       |         |
|                         |                               |     |              |             | ATTAC   | HMENTS<br>actor's Instru<br>ore Stuff | ictions |
| Print comments on inv   | oice                          |     |              |             |         |                                       |         |
| 🗄 Next 🔶 Prior          |                               |     |              |             | 1       | ок 🗴                                  | Cancel  |

- 5. Click OK.
- 6. Repeat the previous steps to add another treatment:
  - Code: LABTEST
  - **Description**: Lab Test
  - **Action Code**: Q

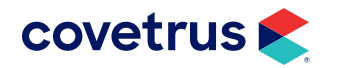

- 7. Double-click on the new lab test treatment just created to link with AXIS-Q.
- 8. Click on the Laboratory tab then the Labs sub-tab.

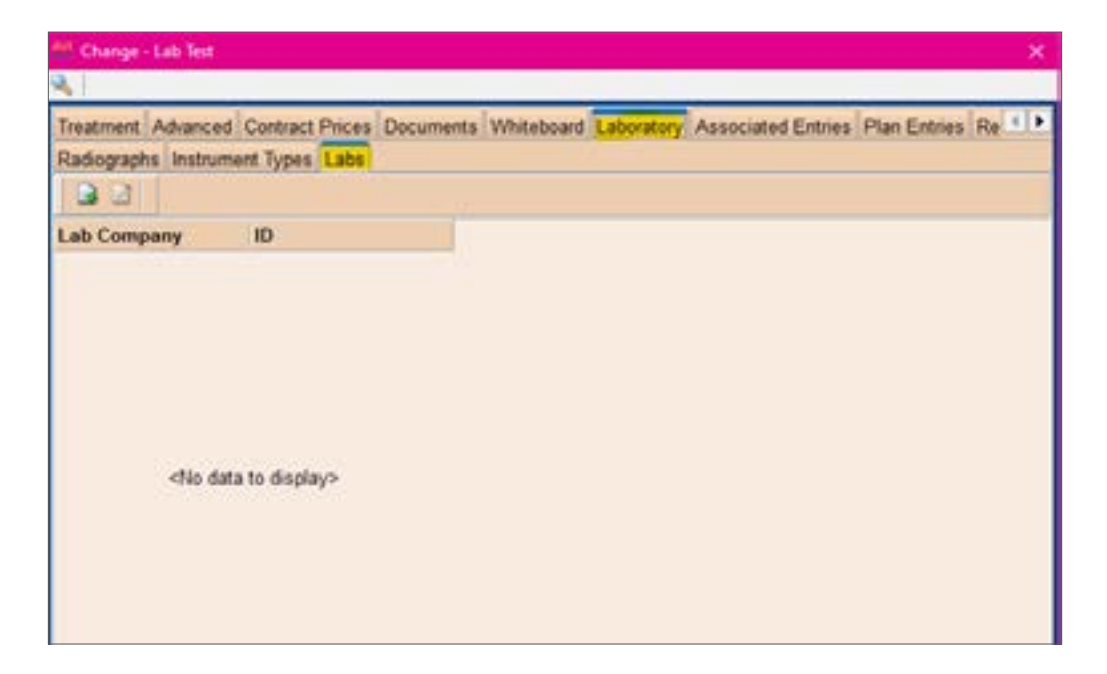

#### 9. Right-click > New.

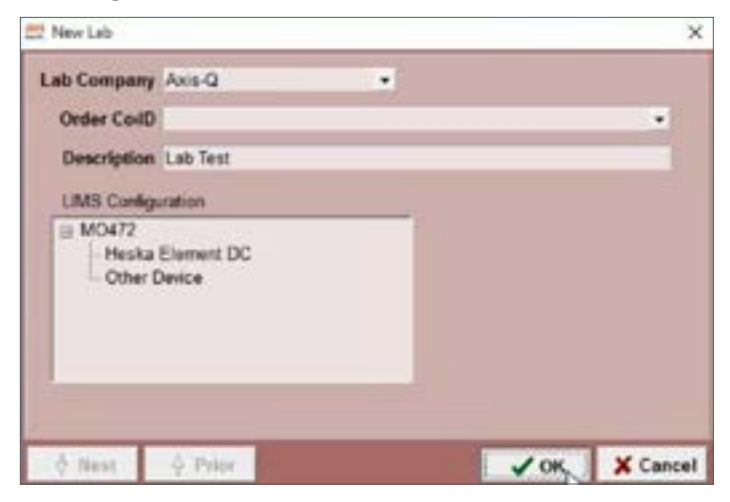

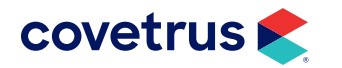

- 10. From the drop-down list for Lab Company, select Axis-Q.
- 11. Click on the + under LIMS Configuration.
- **12.** Click on one of the lab machines displayed.

If using FUSE, after you select the lab machine, go to Order Code and from the dropdown list, select the type of test this is.

13. Click OK.

# **Test Configuration**

- 1. In Avimark, press the Esc button to bring up the Client Selection window.
- 2. Type in Test in the Patient field (most clinics have a test patient).
- **3.** Highlight the test patient displayed.

| Client Selection         |                 |                           | - 0            |
|--------------------------|-----------------|---------------------------|----------------|
| ork with Include Show    |                 |                           |                |
| Client                   | Pa              | tient Test                |                |
| Phone Number             | Tag             | j no.                     |                |
| Folder Number            | Pa              | tient ID                  |                |
| Account Number           | Pa              | tient Record Number       |                |
| Client Name              | Patient         | Address                   | Phone          |
| 2 Johnson, Sam And Kathy | Test Canine (C) | 755 International Blvd. # | (573) 555-0054 |

- 4. Right-click > New in the Medical History area.
- 5. In the Code field, type LABTEST.

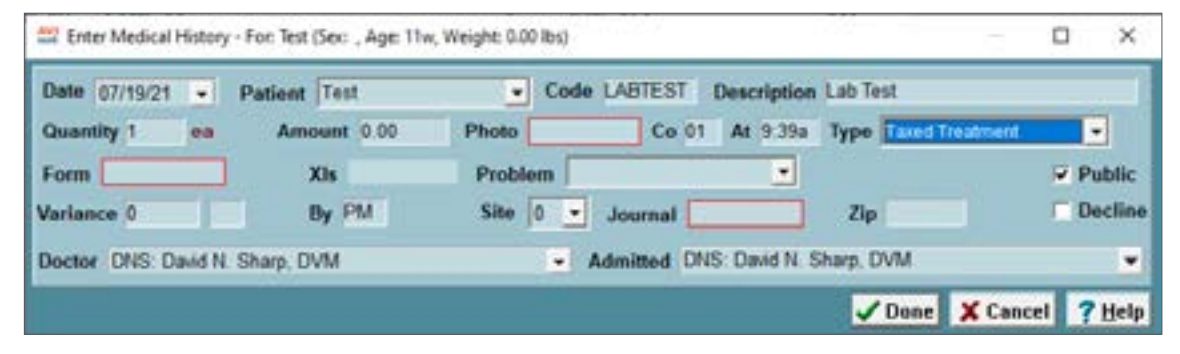

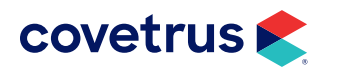

6. When the prompt displays that one or more History Entries have a Axis-Q Test, click **Yes** to create the requisition. An AXSQ Req entry will appear in Medical History and in AXIS-Q.

#### Avimark AXSQ entry

| PATIEN          | IT. Tes       | ter  |               |                   |        |          |                       | _        |          |                               |        |                         |        |       | No. 47941                                     |
|-----------------|---------------|------|---------------|-------------------|--------|----------|-----------------------|----------|----------|-------------------------------|--------|-------------------------|--------|-------|-----------------------------------------------|
| Name            | Teator        |      |               |                   | Codes  |          | 50                    | C N      | Allod    | 54-23-10                      |        |                         |        |       |                                               |
| <b>Sirthday</b> | 64-23-1       | 3    | Apr           | by                | Rabies |          |                       | -        | Renanded | (nona)                        |        |                         |        |       |                                               |
| Bread           | (unspecified) |      |               | Plat              |        |          | Deceased<br>Microchip | (nons)   |          |                               |        |                         |        |       |                                               |
| Color           |               |      |               | Weight 0.00 # Res |        |          |                       |          |          |                               |        |                         |        |       |                                               |
| Species         | Conne         |      | Alkrey (nenc) |                   |        | Ralation | (non)                 |          |          | Revealers Falling ops Talking |        | an Ownership Schedule / |        |       |                                               |
| Medic           | al Histo      | 7    | Trees         | Cale              | Des    | -        |                       |          |          | Ch-                           | Anoma  | ~                       | Pretty | P.M.J | Amachments                                    |
| 45.13.10        | 10.10         | . CV | 1 5           | AXIO              | 104    | 1948-201 | 10913                 | 101032   | 900      |                               | 3.08   |                         |        | Yes   | C Dented Chart                                |
| 89.13.18        | 10.M          | a CV |               | 854               | Con    |          | ive P                 | toffie i | n ethric |                               | 174.36 | ADM                     |        | Yus   | form     investory Used     Medical Condition |

#### **AXIS-Q entries**

| the second second second second second second second second second second second second second second second se |                                   |
|----------------------------------------------------------------------------------------------------|-----------------------------------|
| ester Buttercup Xel                                                                                             |                                   |
| ester Buttercup Ver<br>Unicalized                                                                               |                                   |
|                                                                                                    | ester Buttercup Vet<br>Unitalized |

- 7. When the test has run on the analyzer, it will be removed from AXIS-Q.
- 8. The test results will come back into Avimark. Click on the AXSQ line in Medical History.
- 9. Under Attachments, click on Tests to open the results.

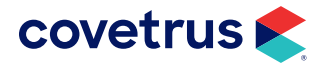